## **Differential Correction of Shapefiles**

## **Program: Trimble GPS Pathfinder – Differential Correction**

- 1- Start the program and add the **.ssf** file (usually there is only 1)
- 2- Most of the default settings work just fine, but watch that:
  - Automatic carrier & code processing checked
    - Under H-Star Processing, choose Use Multiple Base Providers.
      - o Click Select to Define Base Provider Group
      - o Click "new" to give the group the name Southeast Idaho
      - Click the + symbol, add:
        - CORS Pocatello, Idaho State University the GIS Center, UNAVCO Idaho Falls (both of them), UNAVCO Atomic city, CORS Monsantosoda springs, UNAVCO Holbrook, CORS gtrg\_ebry
    - Output folder usually the same as the input folder
- 3- The program creates a **.cor** file that will be used in the next step as you step through the wizard

## **Program: Trimble GPS Pathfinder – ShapeCorrect**

- 1- Create a copy of the shapefile to be corrected (I usually append "corrected" to the end)
- 2- Open the program and browse to the "corrected" shapefile
- 3- For the output option select "corrected only"

Note: If any errors occurred causing you to perform several iterations of differential correction/shape correct, then you will have more than one \*.cor file. Note that only the original \*.cor file will be used by shape correct, even though the last \*.cor file created is probably the correct one to use. To avoid this problem, delete "bad" \*.cor files(never delete the \*.ssf files) when they are discovered.

## Program: ArcMap

- 1- Merge shapefiles if needed
- 2- Project the shapefile to Idaho Transverse Mercator (NAD 1983) transformation option "# 5"